## CARE4 MODULE NAME: AMBULATORY MY vs ALL Documents

When you are in the "Select Document" section you will notice that there is a "MY" header and an "All" header.

The "MY" header will show all the documents you as a user currently have open on this patient.

It is a little hard to tell, but you will notice that the "MY" is a lighter blue and is underlined with dark blue, this means that you are looking at "MY" documents. Users are automatically defaulted into the "MY" documents.

| E A E Varkload                                |    | Chart | Document | Orders |
|-----------------------------------------------|----|-------|----------|--------|
| Select Document                               |    |       |          |        |
|                                               | МҮ |       | ALL      |        |
| Orthopedic Clinic Visit<br>Pending            |    |       |          |        |
| Mccartney,Kerry<br>Encounter:10/09/2021 14:07 |    |       |          |        |

The "ALL" document will show <u>all</u> documents that have been started on this patient's visit by other users. The user that initiated the document is displayed.

| Return To Home Workload                       |                                            | Chart    | Document                       | Orders     |  |  |  |  |
|-----------------------------------------------|--------------------------------------------|----------|--------------------------------|------------|--|--|--|--|
| Select Document                               |                                            |          |                                |            |  |  |  |  |
|                                               | MY                                         |          | ALL                            |            |  |  |  |  |
| Orthopedic Clinic Visit<br>Pending            | Orthopedic Clinic Visit<br>Pending         | Cł<br>Pe | a <b>rgeables</b><br>nding     | -          |  |  |  |  |
| Mccartney,Kerry<br>Encounter:10/09/2021 14:07 | Thom,Deborah<br>Encounter:12/09/2021 16:30 | Ca<br>En | stillo,James<br>counter:12/09/ | 2021 16:33 |  |  |  |  |

Again, you will notice that the" ALL" is now light blue with a dark blue underline indicating that you are looking at "All" documents.

NOTE if you select and enter a document from the ALL documents tab you will become a contributor of that document. Users should not click into the document if they are not contributing to that document.

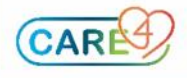